# Setup poster

### Póster de instalación

www.hp.com/support Copyright Hewlett-Packard Company 2003 **Printed in Germany** 

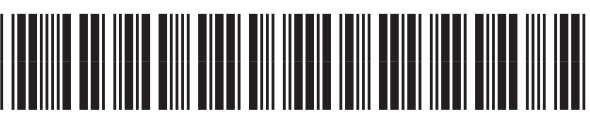

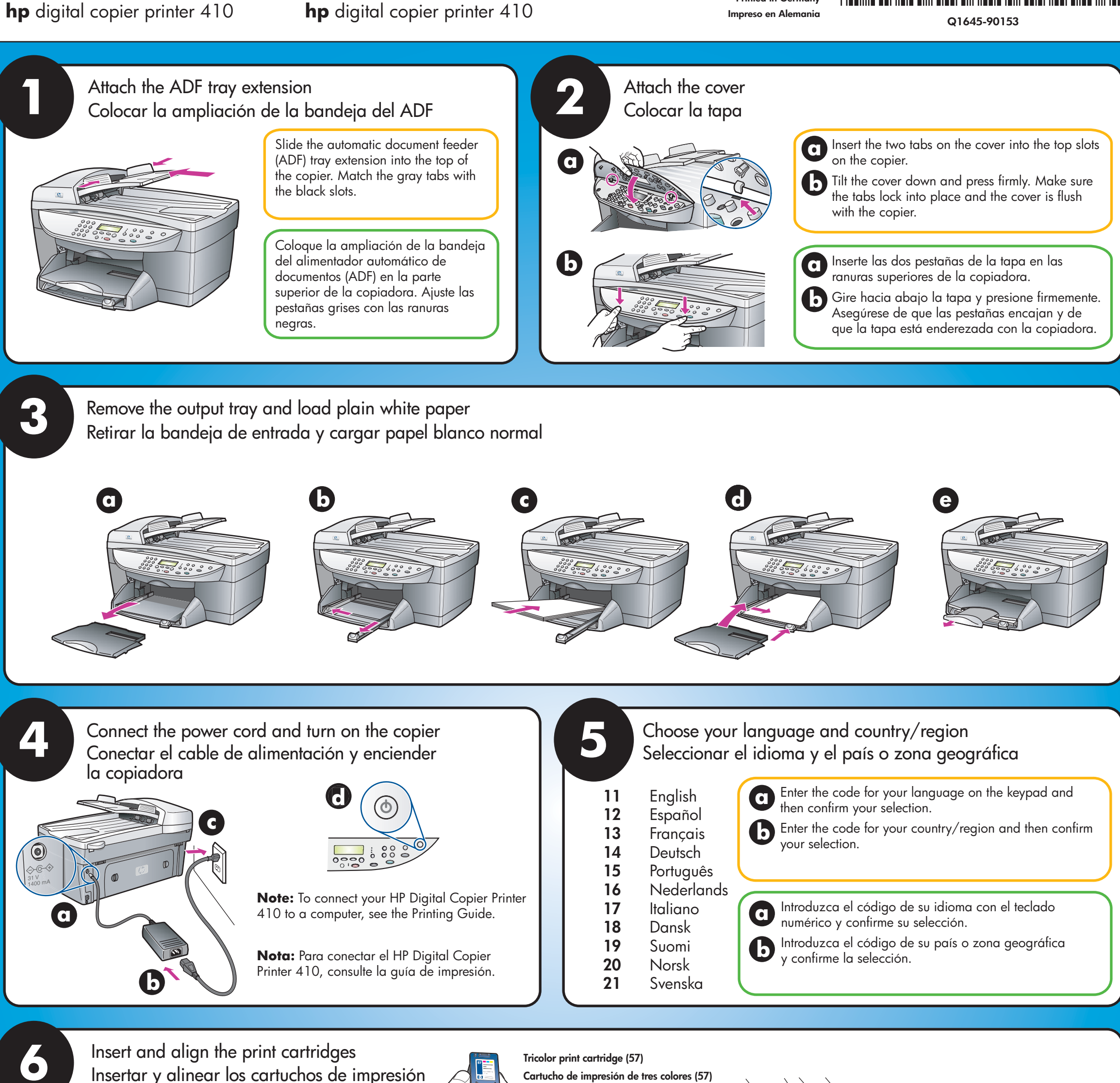

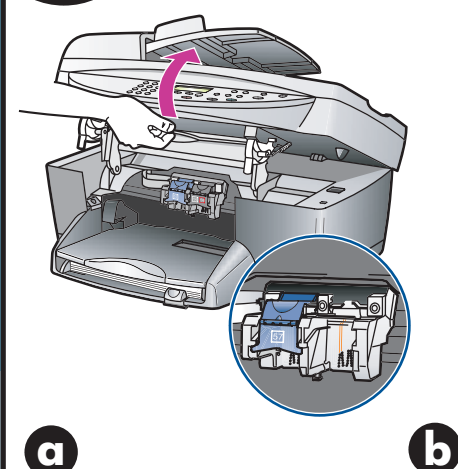

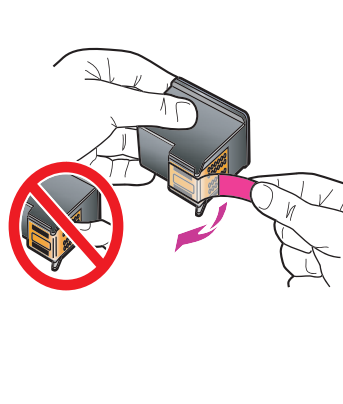

C

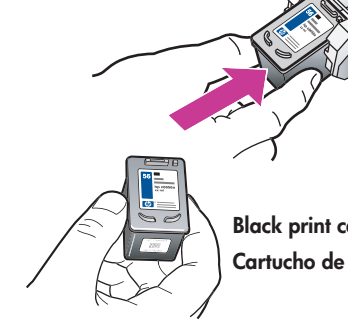

Black print cartridge (56) Cartucho de impresión negro (56)

Cartucho de impresión de tres colores (57)

Hold the black print cartridge with the label on top. Slide it into the right (gray latch) side of the print carriage.

Hold the tricolor print cartridge with the label on top. Slide it into the left (blue latch) side of the print carriage.

Pull the end of the gray latch toward you, press down until it stops, and then release. Make sure the latch catches below the bottom tabs. Repeat with the blue latch. Close the print carriage door.

e Press Enter to begin

alignment. After a page prints, alignment is complete. Discard or recycle this page. Setup is now complete.

Levante la puerta del cartucho de impresión hasta que quede fija. Espere hasta que el carro de impresión esté visible. Levante las trabas azul y gris.

Lift the print cartridge door

up until it catches. Wait for

the print carriage to move

into view. Lift the blue and

gray latches.

Retire la cinta rosa brillante de los cartuchos de impresión. No toque los contactos dorados ni vuelva a colocar la cinta en los cartuchos.

Remove the bright pink

cartridges. Do not touch

the gold-colored contacts

or retape the cartridges.

tape from the print

Coloque el cartucho de impresión negro con la etiqueta en la parte superior. Introdúzcalo a la derecha (traba gris) del carro de impresión.

Coloque el cartucho de impresión tricolor con la etiqueta en la parte superior. Introdúzcalo a la izquierda (traba azul) del carro de impresión.

Tire hacia sí de la traba gris, presiónela hasta el tope y a continuación suéltela. Asegúrese de que la traba se ajusta debajo de las pestañas inferiores. Repita la operación con la traba azul. Cierre la puerta del carro de impresión.

Pulse Intro para iniciar la alineación. Después de imprimirse una página, la alineación se ha completado. Esta página se puede desechar o reciclar. La configuración ha terminado.

## Poster di installazione Pôster de instalação

**hp** digital copier printer 410

www.hp.com/support Copyright Hewlett-Packard Company 2003 Stampato in Germania

Q1645-90153

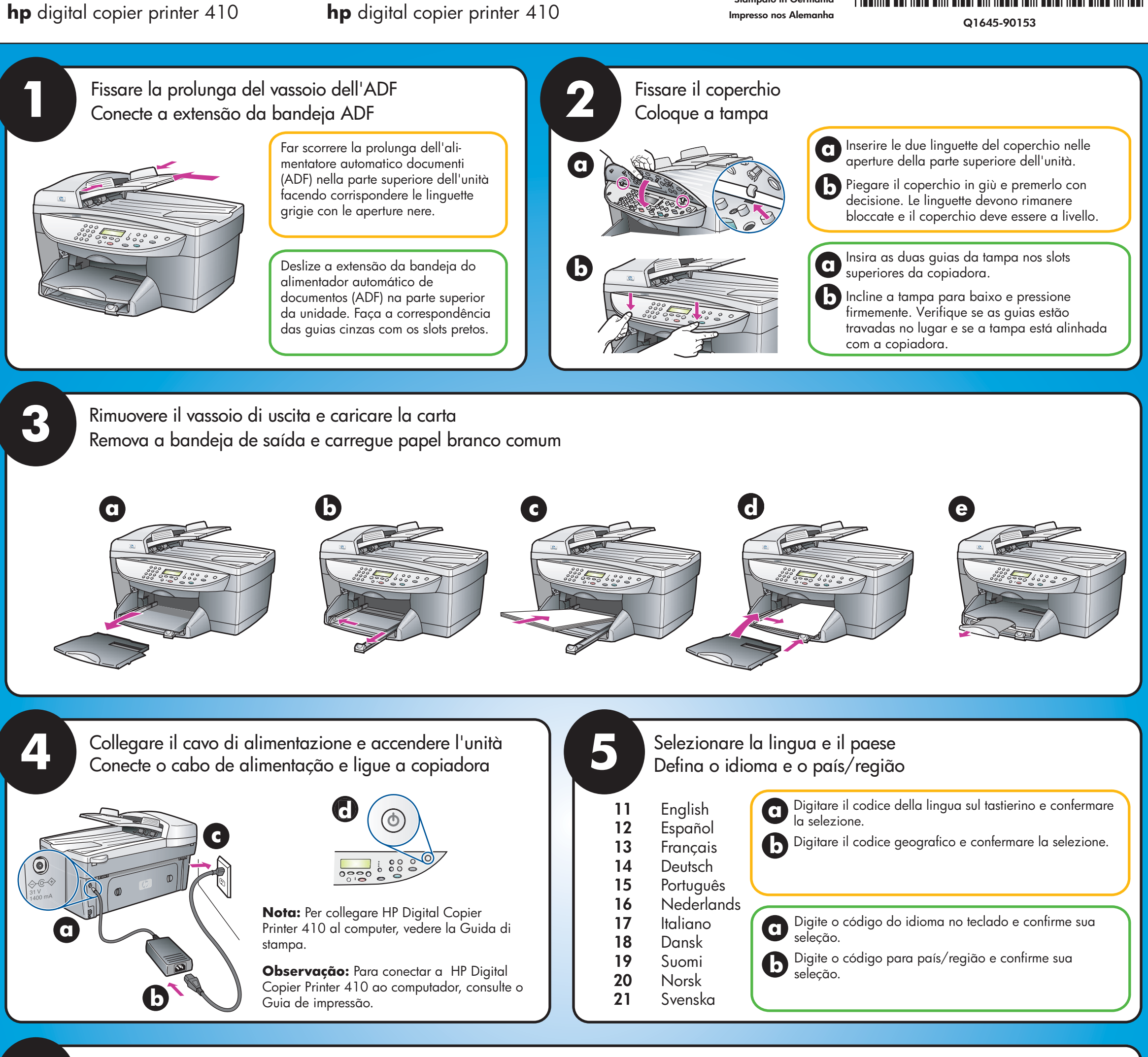

Inserire e allineare le cartucce Insira e alinhe os cartuchos de impressão

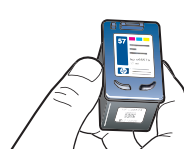

Cartuccia in tricromia (57) Cartucho de impressão tricolor (57)

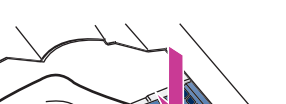

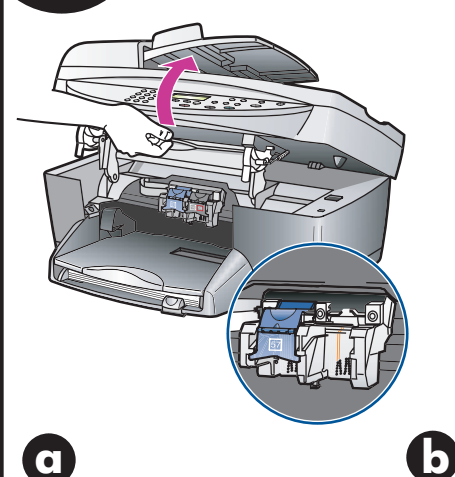

Ò

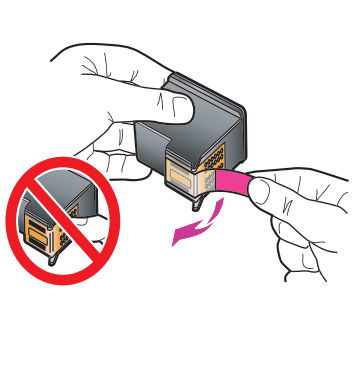

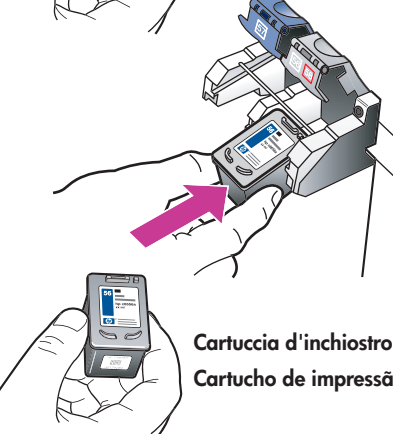

Cartuccia d'inchiostro nero (56) Cartucho de impressão preto (56)

Afferrare la cartuccia dell'inchiostro nero con l'etichetta verso l'alto e inserirla nel lato destro (fermo grigio) del carrello di stampa.

Afferrare la cartuccia in tricromia con l'etichetta verso l'alto e inserirla nel lato sinistro (fermo blu) del carrello di stampa.

Prenda o cartucho de impressão preto com a etiqueta na parte superior. Deslize o cartucho no lado direito (trava cinza) do cartucho de impressão.

Prenda o cartucho de impressão tricolor com a etiqueta na parte superior. Deslize o cartucho no lado esquerdo (trava azul) do cartucho de impressão.

Tirare l'estremità del fermo grigio verso di sé, premere in giù a fondo e rilasciare. Controllare che il fermo rimanga bloccato sotto le linguette inferiori. Ripetere l'operazione con il fermo blu. Chiudere lo sportello della cartuccia.

Puxe a extremidade da trava cinza em sua direção, pressione para baixo até que pare e, a seguir, solte. Assegurese que a trava fique presa abaixo das guias inferiores. Repita com a trava azul. Feche a porta do carro de impressão.

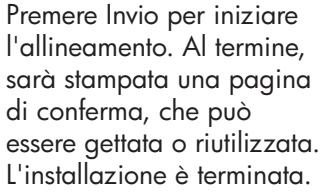

Pressione Enter para iniciar o alinhamento. Depois de imprimir uma página, o alinhamento é concluído. Descarte ou recicle essa página. A configuração agora está concluída.

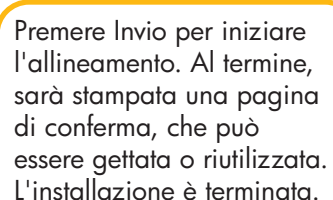

e

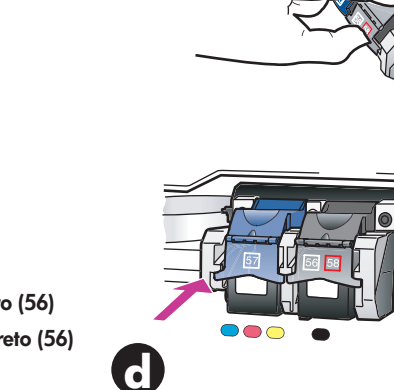

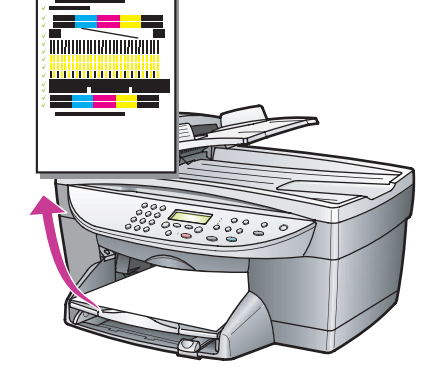

Alzare lo sportello della cartuccia finché non rimane bloccato. Attendere che il carrello sia visibile e sollevare i fermi blu e grigio.

Levante a porta do cartucho de impressão até prender. Espere o carro de impressão se mover até vêlo. Levante as travas azul e cinza.

Staccare il nastro rosa dalle cartucce evitando di toccare i contatti dorati. Non tentare di rimettere il nastro sulle cartucce

Remova a fita rosa brilhante dos cartuchos de impressão. Não toque nos contatos dourados nem recoloque a fita nos cartuchos.